附件 3

## 第五届全民健身科学大会个人缴费操作指南

1. 延续参会注册操作指南(附件2),选择参会注册类型后, 点击"确认提交"。

| 🔒 个人中心   | · 第五届全民能身科学大会征文及典型案例征集 (企 返回官网) (① 帮助中心)                                                  |  |  |  |
|----------|-------------------------------------------------------------------------------------------|--|--|--|
| ▲ 首页     | 参会注册                                                                                      |  |  |  |
| ▋ 稿件评审状态 | ● 报名参会                                                                                    |  |  |  |
| 报名参会     |                                                                                           |  |  |  |
| ■ 个人信息   | 录用一篇的会议代表(非会员)                                                                            |  |  |  |
| 《 账号密码   | CNY 1200.00                                                                               |  |  |  |
|          | 2 温馨提示                                                                                    |  |  |  |
|          | 会员、学生会员指在2024年8月30日24点前为中国体育科学学会有效会员。以会员身份注册时,系统将验证会员身份;以学生身份(非会员)注册时需上传有效期内、含本人信息的学生证照片。 |  |  |  |
|          | 确认是交                                                                                      |  |  |  |
|          |                                                                                           |  |  |  |
|          |                                                                                           |  |  |  |
|          | 点击"确认提交"                                                                                  |  |  |  |

2. 进入填写发票信息页面,参会作者填写发票信息。

| 😞 个人中心   |                                               |
|----------|-----------------------------------------------|
| 💧 首页     | 0 费用类型                                        |
| ▶ 稿件评审状态 | 费用类型: 录用一篇的会议代表 (非会员) CNY 1200.00*1           |
| 😫 报名参会   | STREEN: CNT 1,20000 7315A                     |
| ■ 个人信息   | 发票信息                                          |
| ◎ 第号展射   | 填写发展信息                                        |
|          | "发票类型 墙临税普通电子发票 ~                             |
|          | *发展内容 全议委 ~                                   |
|          | "收票人邮胎 · · · · · · · · · · · · · · · · · · ·  |
|          | ##XIIINA     准确填写参会作       + 添加发票指头     者发票信息 |
|          | 401人提交 这间上一步说和"王明大郎"                          |

3. 跳转至收费平台。

| 会务通学术会议服务平台 统一收费平台<br>Medcon Conference Service Platform                                                                                                    | 首页 | 交易查询 | 用户指南   |
|----------------------------------------------------------------------------------------------------|----|------|--------|
| 订单信息 商 户: 第五届会民健身科学大会征文及典型案例征集 商户订单号: 50024H20240906163431-m22831-4点型 订 单 信 息: 录用一篇的会议代表 (排会员) 会 额: CNY1,200.00                                                                                                    |    |      |        |
| 大要信息         *法果!!:       「通知会言思想了发展」         *治呆!!!::       ① 企业住单位(有限号)       ① 个人         *服務項目:       会议見         *投展出生生白点有限号:       ② 个人         *投展出生白点有限号:       ③ 小人         *投展活:       ●公見         *投展活:       ●公見         *投展活:       ●公見         *投放邮箱::       ●公見                                                                                                    |    |      | *<br>* |
| 支付方式         総上支付         ・         ・         ・         ・         ・         ・         ・         ・         ・         ・         ・         ・         ・         ・         ・         ・         ・         ・         ・         ・         ・         ・         ・         ・         ・         ・         ・         ・         ・         ・         ・         ・         ・         ・         ・         ・         ・         ・         ・         ・         ・         ・         ・         ・         ・         ・         ・         ・         ・         ・         ・         ・         ・         ・ |    |      |        |
| (1) (1) (1) (1) (1) (1) (1) (1) (1) (1)                                                                                                    |    |      |        |

4. 跳转至在线支付二维码。

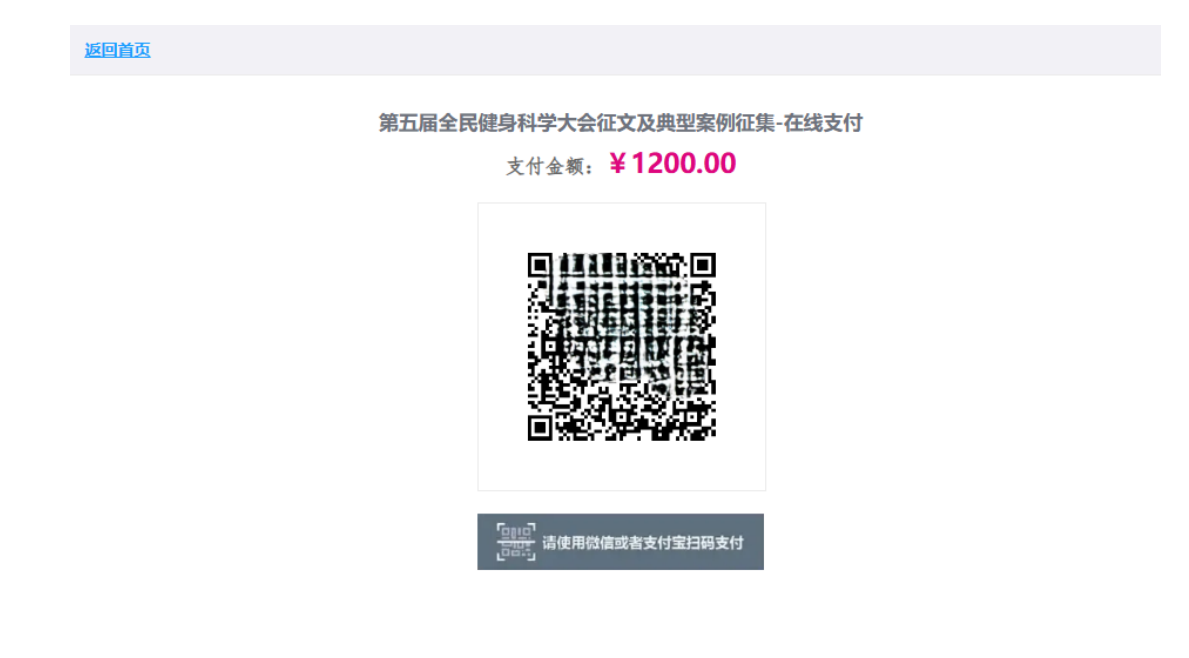

5. 扫码后支付成功。

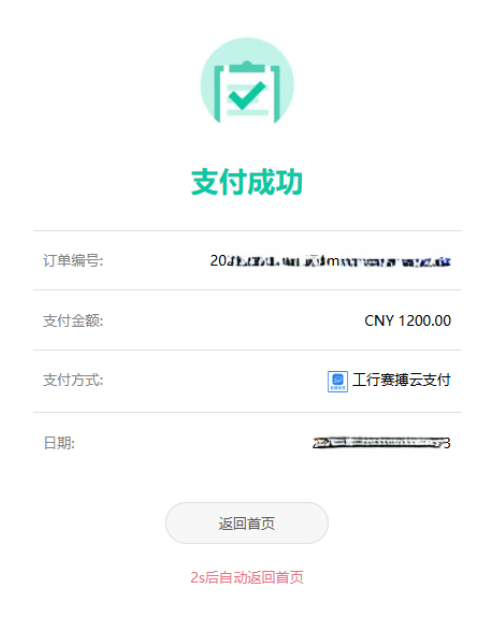